## D-Link DWR-921

• Connect a device to your router using an Ethernet cable or Wi-Fi and the default Wi-Fi key is written on the backside of router

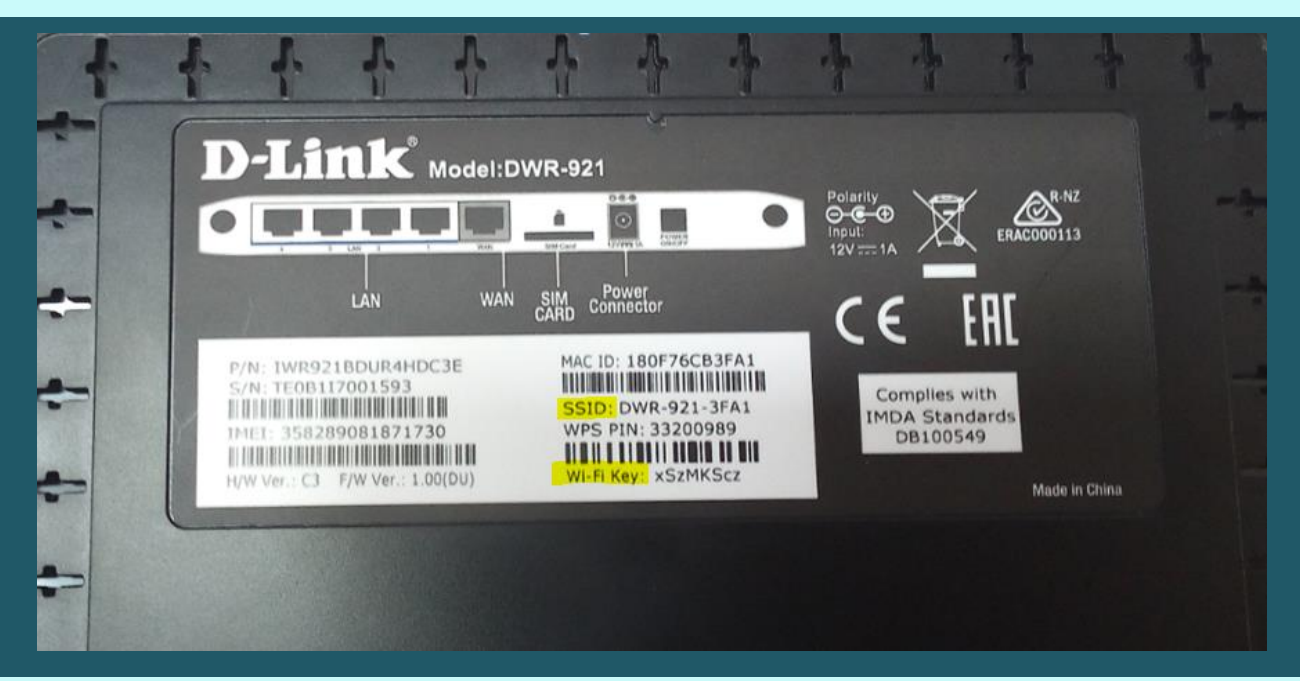

- Open your web browser and type the default IP Address in the address bar 192.168.0.1
- You should now see the router login page with 2 text fields where you can type router's username and password
- Type Username admin and Password admin or keep password blank then click login

|                             | D-Link |
|-----------------------------|--------|
| Username : admin Password : |        |
| Login                       |        |

- To modify wireless settings click Wi-Fi on the top middle of interface then go to Wi-Fi Settings on the left side
- In Wireless Network Name textbox type the new Wi-Fi name
- Make sure Security mode is WPA-Personal and WPA mode is WPA2 only
- In Pre-Shared Key type Wi-Fi password (safest passwords are long and contain at least 8 digits of mixed letters, number)
- Click Apply to save changes

| D-Link                                                | Home. Internet                                                                                   | Wi-Fi LAN Advan        | ced System             | English 💽 |  |
|-------------------------------------------------------|--------------------------------------------------------------------------------------------------|------------------------|------------------------|-----------|--|
| -                                                     |                                                                                                  | $\hat{\Gamma}$         |                        |           |  |
| Device List                                           |                                                                                                  | <u></u>                |                        |           |  |
| <ul> <li>Wi-Fi Settings &lt;=</li> <li>WPS</li> </ul> | WiFi Setting                                                                                     |                        |                        |           |  |
| Wi-Fi Advanced                                        | In this section you can configure the wireless interface (access point) available on the router. |                        |                        |           |  |
|                                                       |                                                                                                  |                        |                        |           |  |
|                                                       | 2.4G                                                                                             |                        |                        |           |  |
|                                                       | Window Band                                                                                      | 2 4CHr Rand            |                        |           |  |
|                                                       | Enable Wireless :                                                                                |                        |                        |           |  |
|                                                       | Wireless Network Name :                                                                          | DWR-921-C088           | (Also called the SSID) | 2         |  |
|                                                       | 802.11 Mode :                                                                                    | Mixed 802.11n, 802.1   | 1g and 802.11b 🗸       |           |  |
|                                                       | Enable Auto Channel Scan :                                                                       | $\mathbf{V}$           |                        |           |  |
|                                                       | Wireless Channel :                                                                               | 2.412 GHz - CH 1 🚿     | *                      |           |  |
|                                                       | Channel Width :                                                                                  | 20/40MHz (Auto) 🗸      |                        |           |  |
|                                                       | Visibility Status :                                                                              | Visible O Invisible    |                        |           |  |
|                                                       | Security Mode :                                                                                  | WPA-Personal V         |                        |           |  |
|                                                       | WPA Mode :                                                                                       | WPA2 only              | ~                      |           |  |
|                                                       | Cipher Type :                                                                                    | AES V                  |                        |           |  |
|                                                       | rre-snared Key :                                                                                 | (8~63 ASCII or 64 HEX) |                        |           |  |
|                                                       |                                                                                                  |                        |                        |           |  |
|                                                       | - Л                                                                                              |                        |                        |           |  |
|                                                       | V                                                                                                |                        |                        |           |  |
|                                                       | Apply                                                                                            | Refresh                |                        |           |  |
|                                                       |                                                                                                  |                        |                        |           |  |